## Superadmin

- 1. Završetkom postupka registracije korisnika u sustav ovlaštena osoba dodjeljuje mu ulogu superadmina.
- 2. Postupak dodjele uloge superadmin:
  - a. Potrebno je pristupiti aplikaciji CroRIS Administracija (https://www.croris.hr/croris-admin/).
  - b. Iz padajućeg izbornika odabire se opcija korisnici i njihove uloge.
  - c. Pojavljuje se popis osoba nad čijim je ulogama ovlaštenoj osobi omogućeno vršiti izmjene. Potrebno je pronaći željenog korisnika na popisu i pritisnuti pripadajuću tipku uredi.
  - d. Otvara se stranica za ažuriranje uloge korisnika. Potrebno je odabrati ulogu Superadmin iz padajućeg izbornika ispod imena osobe.
  - e. Klikom na gumb **spremi izmjene** uloga korisnika u sustavu bit će ažurirana.